# Surfing in the SPIRIT1 documentation and software

- Introduction
- Documentation folder
- Drivers folder
- GUI & GUI folder
  - For use the GUI on the SPIRIT1 KIT (EvaBoard) must be loaded the: **SPIRIT1\_CLI.hex** at the **address: 0x08003000**
- Firmware folder
  - Example ready to use for STM32L
- RN0095 SPIRIT1 development kit
  - The RN0095 lists the changes, new features, and recent corrections in release 2.0.0 of the SPIRIT1 development kit. This release note also provides information on the hardware and MCU supported by the current kit and it gives the known problems and limitations. Finally, this document traces the updates made to each previous

Finally, this document traces the updates made to each previous release of the SPIRIT1 development kit.

- <u>UM1657 User manual</u>
  - SPIRIT1 development kit graphical user interface (SPIRIT1 DK -GUI) which allows checking the SPIRIT1 main performance and easily measure parameters such as sensitivity, output power and main features of the SPIRIT1.

It also contains **SPIRIT1 firmware libraries** for **STM32L** and **STM8L** to allow development of SPIRIT1 applications. In addition, it contains a **Wireless M-BUS library** with documentation and example applications to allow development of Wireless M-BUS application based on the SPIRIT1.

SPIRIT1 DevKit

### • SPIRIT1 Low Level API

• This firmware provides a set of APIs to manage the Spirit device using the Spirit Development Kit Eval motherboard and a Virtual Com port driver.

# Introduction

STM release the complete SPIRIT1 API for STM32L and STM8L MCU families.

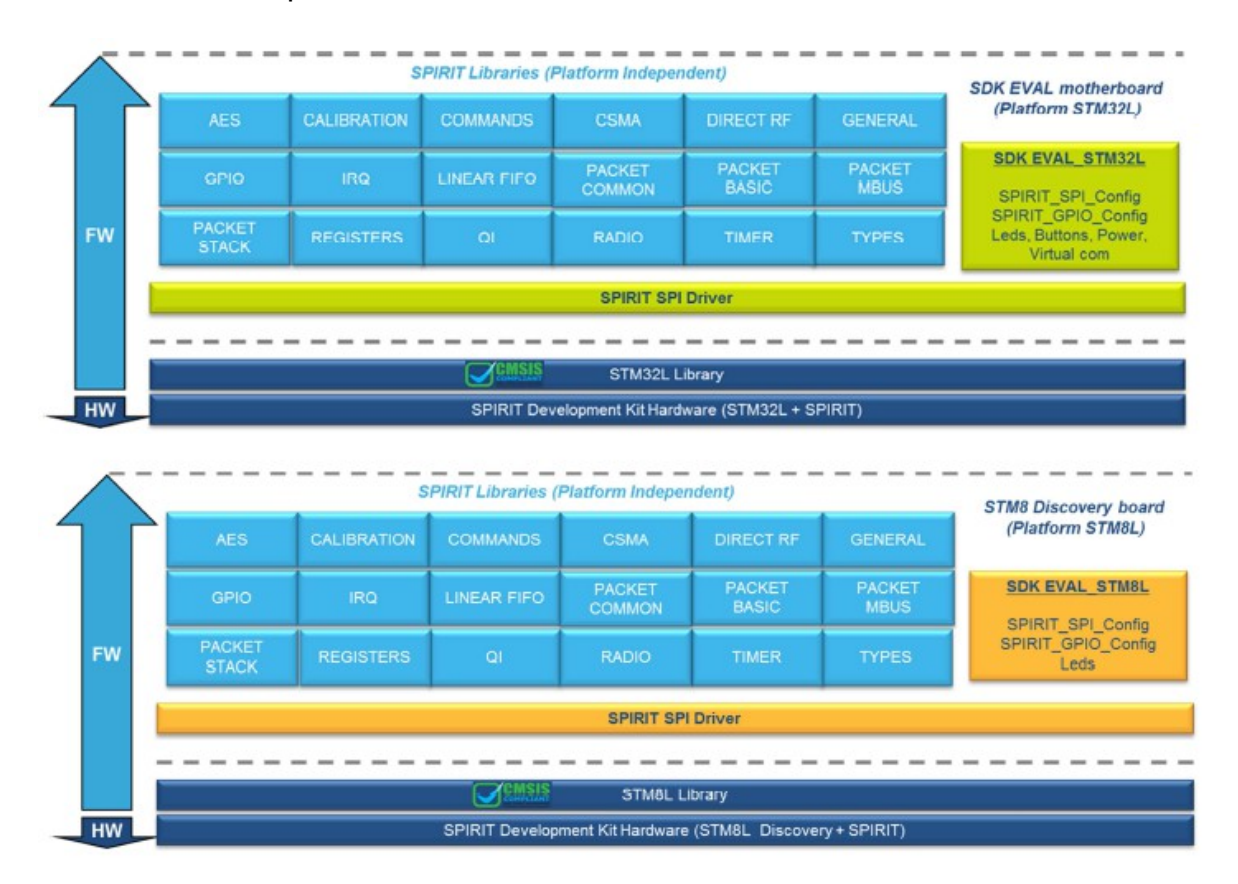

For get a complete, DOC, EXAMPLEs, etc, for the <u>SPIRIT1</u> you must install the **SDK** that is <u>here</u>, the name is: **STSW-CONNECT009 Setup for SPIRIT1 design kit**. See below.

| Sample & Buy    |         | To                  | p             |
|-----------------|---------|---------------------|---------------|
| Part Number 🔺   | Version | Marketing<br>Status | Order From ST |
| STSW-CONNECT009 | 2.0.0   | Active              | Download      |

After the installation you must see on your PC (Windows 7) something like below:

| Computer                | 😋 🔵 マ 🐌 ト Computer ト OS (C:) ト Program Files (x86) ト STMicroelectronics ト SPIRIT1 DK_2.0.0 ト |                  |             |           |  |  |  |
|-------------------------|----------------------------------------------------------------------------------------------|------------------|-------------|-----------|--|--|--|
| Organize 🔻 Include in I | Organize 🔻 Include in library 👻 Share with 👻 Burn New folder                                 |                  |             |           |  |  |  |
| 🔆 Favorites             | Name                                                                                         | Date modified    | Туре        | Size      |  |  |  |
| 🧮 Desktop               | Documents                                                                                    | 08/05/2015 16:52 | File folder |           |  |  |  |
| 😻 Dropbox               | 🐌 Driver                                                                                     | 08/05/2015 16:52 | File folder |           |  |  |  |
| 🖳 Recent Places         | 🌗 Firmware                                                                                   | 08/05/2015 16:52 | File folder |           |  |  |  |
| 🗼 Downloads             | 🐌 gui                                                                                        | 08/05/2015 16:52 | File folder |           |  |  |  |
| 🕌 Box Sync              | unins000.dat                                                                                 | 08/05/2015 16:52 | DAT File    | 86 KB     |  |  |  |
|                         | 🔀 unins000.exe                                                                               | 08/05/2015 16:51 | Application | 702 KB    |  |  |  |
| 🧊 Libraries             | WirelessMBus_Application.exe                                                                 | 23/02/2015 15:56 | Application | 30.177 KB |  |  |  |
| December 1              |                                                                                              |                  |             |           |  |  |  |

And on the desktop you must see an icon like below:

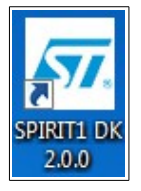

### ATTENTION:

Up to now (May 2015) the <u>SW is not compatible</u> with the new <u>CUBE</u> libraries.

\_\_\_\_\_

# **Documentation folder**

| Organize 🔻 Include in lib | rary 👻 Share with 💌                                                                            | Burn New fo    | older            |             |  |  |
|---------------------------|------------------------------------------------------------------------------------------------|----------------|------------------|-------------|--|--|
| 🔆 Favorites               | Name                                                                                           | * · _          | Date modified    | Туре        |  |  |
| 🧮 Desktop                 | 📗 Documents 🗨                                                                                  |                | 08/05/2015 16:52 | File folder |  |  |
| 😌 Dropbox                 | 📗 Driver                                                                                       |                | 08/05/2015 16:52 | File folder |  |  |
| 🕮 Recent Places           | 퉬 Firmware                                                                                     | $\square$      | 08/05/2015 16:52 | File folder |  |  |
| 鷆 Downloads               | 🐌 GUI                                                                                          |                | 08/05/2015 16:52 | File folder |  |  |
| New Sync                  | unins000.dat                                                                                   |                | 08/05/2015 16:52 | DAT File    |  |  |
|                           | 👸 unins000.exe                                                                                 | $\nabla$ 7     | 08/05/2015 16:51 | Application |  |  |
| 🥃 Libraries               | 🔤 WirelessMBus_Ap                                                                              | oplication.exe | 23/02/2015 15:56 | Application |  |  |
| ·                         |                                                                                                | $\vee$         |                  |             |  |  |
| Computer ►                | Computer → OS (C:) → Program Files (x86) → STMicroelectronics → SPIRIT1 DK_2.0.0 → Documents → |                |                  |             |  |  |

| Organize ▼ Include in library ▼ Share with ▼ Burn New folder |               |                  |               |  |
|--------------------------------------------------------------|---------------|------------------|---------------|--|
| 🔆 Favorites                                                  | Name          | Date modified    | Туре          |  |
| 🧮 Desktop                                                    | Firmware_Docs | 08/05/2015 16:52 | File folder   |  |
| 😻 Dropbox                                                    | SPIRIT1       | 08/05/2015 16:52 | File folder   |  |
| 🔚 Recent Places                                              | Wireless_MBUS | 08/05/2015 16:52 | File folder   |  |
| 🗼 Downloads                                                  | 🔊 index.html  | 23/02/2015 15:56 | HTML Document |  |
| 🕌 Box Sync                                                   |               |                  |               |  |

In the **DOCUMENTS** folder there are this subfolders:

• Firmware\_Docs – that contain the manuals regarding:

- SPIRIT1-DK\_DFU\_Bootloader
- SPIRIT1-Library
- Wireless\_MBUS\_Library
- **SPIRIT1** that contain:
  - Data sheet
  - USER MANUAL of the API
  - A doc of the evaluation boards
  - Application notes

Please, find on <u>www.st.com</u> the last release of the doc above

• Wireless\_MBUS – that contain some doc regarding WMBUS

Also there is the file **index.html** that is the index of all the contents of the documents folder and related subfolders.

# **Drivers folder**

| Organize ▼ Include in library ▼ Share with ▼ Burn New folder |                                   |                                   |               |  |  |  |
|--------------------------------------------------------------|-----------------------------------|-----------------------------------|---------------|--|--|--|
|                                                              | Name                              | Date modified                     | Туре          |  |  |  |
| Desktop                                                      | Documents                         | 08/05/2015 16:52                  | File folder   |  |  |  |
| Stopbox                                                      | Driver                            | 08/05/2015 16:52                  | File folder   |  |  |  |
| 🕮 Recent Places                                              | J Firmware                        | 08/05/2015 16:52                  | File folder   |  |  |  |
| 📕 Downloads                                                  | 鷆 gui                             | 08/05/2015 16:52                  | File folder   |  |  |  |
| 🕌 Box Sync                                                   | unins000.dat                      | 08/05/2015 16:52                  | DAT File      |  |  |  |
|                                                              | 🔀 unins000.exe                    | 08/05/2015 16:51                  | Application   |  |  |  |
| 🥞 Libraries                                                  | WirelessMBus_Application ke       | 23/02/2015 15:56                  | Application   |  |  |  |
|                                                              | V                                 |                                   |               |  |  |  |
|                                                              |                                   |                                   |               |  |  |  |
| Computer 🕨                                                   | OS (C:)  Program Files (x86)  STM | icroelectronics 		 SPIRIT1 DK_2.0 | .0 🕨 Driver 🕨 |  |  |  |
| Organize  Include in library  Share with  Burn New folder    |                                   |                                   |               |  |  |  |
| 🔶 Favorites                                                  | Name                              | Date modified                     | Туре          |  |  |  |
| ktop 📃 Desktop                                               | 🐌 DfuSe                           | 08/05/2015 16:52                  | File folder   |  |  |  |
| 😌 Dropbox                                                    | STEVAL-IKR0001Vx_SPIRIT_Platfor   | m 08/05/2015 16:52                | File folder   |  |  |  |
| 📳 Recent Places                                              |                                   |                                   |               |  |  |  |

In the **Driver** folder there are this subfolders:

- DfuSe <u>USB device firmware upgrade</u> STMicroelectronics extension: contains the demo GUI, debugging GUI, all sources files and the protocol layer (<u>UM0412</u>)
- STEVAL-IKR0001Vx\_SPIRIT\_Platform Contain the SW utility for SPIRIT1 GUI

# GUI & GUI folder

| Organize 🔻 Include in libr  | rary ▼ Share with ▼ Burn N                | New folder       |              |  |  |  |
|-----------------------------|-------------------------------------------|------------------|--------------|--|--|--|
| 🔆 Favorites                 | Name                                      | Date modified    | Туре         |  |  |  |
| 📃 Desktop                   | 🐌 Documents                               | 08/05/2015 16:52 | File folder  |  |  |  |
| 💱 Dropbox                   | \mu Driver                                | 08/05/2015 16:52 | File folder  |  |  |  |
| 🖳 Recent Places             | \mu Firmware                              | 08/05/2015 16:52 | File folder  |  |  |  |
| 〕 Downloads                 |                                           | 08/05/2015 16:52 | File folder  |  |  |  |
| 🍋 Box Sync                  | unins000.dat                              | 08/05/2015 16:52 | DAT File     |  |  |  |
|                             | 🗊 unins000.exe                            | 08/05/2015 16:51 | Application  |  |  |  |
| 🥃 Libraries                 | 🔄 WirelessMBus_Applicatio 🛛 e             | 23/02/2015 15:56 | Application  |  |  |  |
|                             |                                           |                  |              |  |  |  |
|                             | v                                         |                  |              |  |  |  |
| Computer                    | OS (C:)      Program Files (x86)      STM | ficroelectronics | .0.0 🕨 GUI 🕨 |  |  |  |
| Organize 🔻 🛛 Include in lib | orary 🔻 Share with 👻 Burn                 | New folder       |              |  |  |  |
| ☆ Favorites                 | Name                                      | Date modified    | Туре         |  |  |  |
| 🧮 Desktop                   | 鷆 qt4_plugins                             | 08/05/2015 16:52 | File folder  |  |  |  |
| 😌 Dropbox                   | Spirit_GUI_Configuration                  | 08/05/2015 16:52 | File folder  |  |  |  |
| 🖳 Recent Places             |                                           | 23/02/2015 15:56 | PYD File     |  |  |  |
| 🚺 Downloads                 | _hashlib.pyd                              | 23/02/2015 15:56 | PYD File     |  |  |  |
| 🔑 Box Sync                  | socket.pyd                                |                  | D:           |  |  |  |
|                             |                                           |                  |              |  |  |  |
|                             |                                           |                  |              |  |  |  |

The **GUI** folder contain the GUI for use the SPIRIT1 demo SW.

For details about the way to use the GUI see the UM1657 manual section 3 (see here).

#### **ATTENTION:**

For use the GUI on the SPIRIT1 KIT (EvaBoard) must be loaded the:

## SPIRIT1\_CLI.hex

that is here:

C:\Program Files (x86)\STMicroelectronics\SPIRIT1 DK\_2.0.0\Firmware\Binary
It is necessary use the <u>ST-LINK-v2</u> + <u>ST-LINK-Utility</u> and **load the SW at the address**:
0x08003000

see below.

\_\_\_\_\_

| STM32 ST_LIN                                                                                                    | K Utility                                                                                                    |                                                                              |                |              |                   |             |                                 |             |
|----------------------------------------------------------------------------------------------------|----------------------------------------------------------------------------------------------------|------------------------------------------------------------------------------|----------------|--------------|-------------------|-------------|---------------------------------|-------------|
| Eilo Edit View                                                                                                    | Target CT 1                                                                                                    | NK Externall                                                                 | oodor Holm     |              |                   |             |                                 |             |
| rite colt view larget St-Link External Loader nep                                                                                                |                                                                                                    |                                                                              |                |              |                   |             |                                 |             |
| 🔚 🗖 👾                                                                                                    | V 🖓 🥋                                                                                                    | swv                                                                          |                |              |                   |             |                                 |             |
| Memory display                                                                                                    |                                                                                                    |                                                                              |                |              |                   |             | Device Information              |             |
| Address: 0x08                                                                                                    | 8003000 - Size                                                                                                    | e 0xC280                                                                     | Data Widt      | h: 32 hits 📼 |                   | Device      | STM32L100x8/L15xx8              |             |
| riddressr oxoc                                                                                                    |                                                                                                    | 0,0200                                                                       | bata mat       | 02010        |                   | Device ID   | 0x416                           |             |
| Device Memory @                                                                                                    | 0x08003000 :                                                                                                    |                                                                              | hev            |              |                   | Revision ID | Rev V                           |             |
| Target memory, Ad                                                                                                    | dress range: [0x0                                                                                                  | 8003000 0x0800                                                               | =2801          |              |                   | Fidsri size | IZONDYTES                       |             |
| Address                                                                                                    | 0                                                                                                    | 4                                                                            | 8              | с            | ASCII             |             |                                 | _ tweepdate |
| 0x08003000                                                                                                    | 20003918                                                                                                    | 0800ED31                                                                     | 0800ED41       | 0800ED43     | .9. 1í            | AíCí        |                                 |             |
| 0x08003010                                                                                                    | 0800ED45                                                                                                    | 0800ED47                                                                     | 0800ED49       | 00000000     | EíGi              | Ií          |                                 |             |
| 0x08003020                                                                                                    | 00000000                                                                                                    | 00000000                                                                     | 0000000        | 0800ED6D     |                   | mí          |                                 |             |
| 0x08003030                                                                                                    | 0800ED4B                                                                                                    | 0000000                                                                      | 0800ED75       | 0800ED79     | Kí                | uíyí        |                                 |             |
| 0x08003040                                                                                                    | 0800ED7D                                                                                                    | 0800ED81                                                                     | 0800ED85       | 0800ED89     | }íí.              | í‰í         |                                 |             |
| 0x08003050                                                                                                    | 0800ED8D                                                                                                    | 0800ED91                                                                     | 0800ED95       | 0800ED99     | í'í.              | .•í™í       |                                 |             |
| 0x08003060                                                                                                    | 0800ED9D                                                                                                    | 0800EDA1                                                                     | 0800EDA5       | 0800EDA9     | í <sub>i</sub> í. | .¥í©í       |                                 |             |
| 0x08003070                                                                                                    | 0800EDAD                                                                                                    | 0800EDB1                                                                     | 0800EDB5       | 0800EDB9     | - í ± í           | μí¹í        |                                 |             |
| 0x08003080                                                                                                    | 0800EDBD                                                                                                    | 0800EDC1                                                                     | 0800EDC5       | 0800EDC9     | ½ í Á             | íÅíÉí       |                                 |             |
| •                                                                                                    |                                                                                                    |                                                                              |                |              |                   |             |                                 | P.          |
| 00:07:39 : Connec<br>00:07:39 : SWD Fr<br>00:07:39 : Connec<br>00:07:39 : Debug i<br>00:07:39 : Device<br>00:07:39 : Device<br>00:07:59 : Device | equency = 1,8 MH<br>tion mode : Conne<br>in Low Power mode<br>ID:0x416<br>flash Size : 128KBy<br>family :STM32L100 | iz.<br>ct Under Reset.<br>e enabled.<br>vtes<br>ix8/L15xx8<br>d successfully |                |              |                   |             |                                 | ^           |
| 00:08:11 : Flash m<br>00:08:11 : Verifica                                                                                                    | emory programme<br>tionOK                                                                                          | d in 3s and 307m                                                             | s.             |              |                   |             |                                 | -           |
| Debug in Low Powe                                                                                                    | r mode enabled.                                                                                                    |                                                                              | Device ID:0x41 | 16           |                   | ļc          | ore State : Live Update Disable | d           |

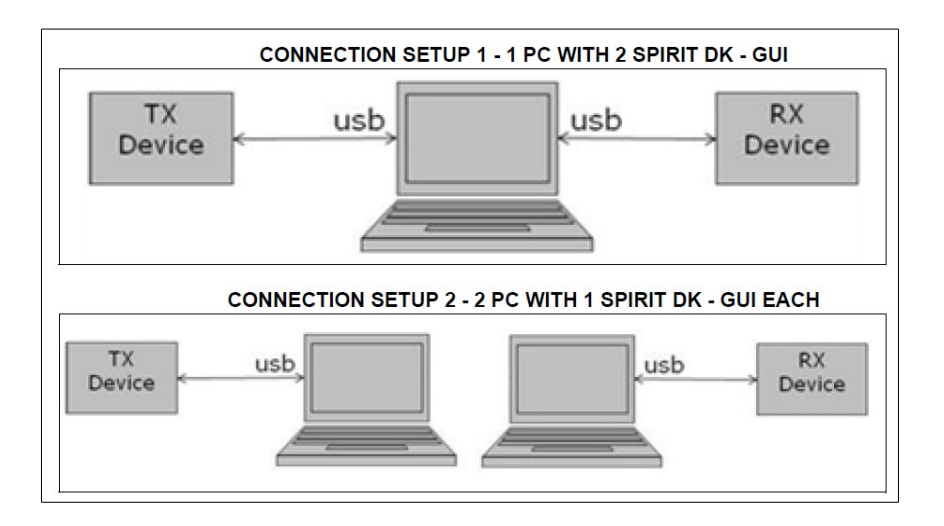

If you use 1 PC with 2 SPIRIT1\_Kit (EvaBoard) at 868Mhz, I suggest the SetUp below.

## Click here to go on top

Run the SPIRIT1 DK (see below).

**Run twice instance of SPIRIT DK** because the need to use 1 PC and 2 SPIRIT1\_Kit (EvaBoard)

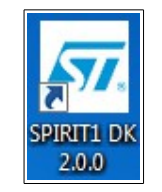

At the top of the main window, the user can **select the appropriate COM** from a drop down list of the COM port available.

| COM11 - | Open |
|---------|------|
| COM11   |      |
| COM15   |      |

Select the COM and next select: OPEN

#### **ATTENTION:**

If you change some parameters on the red box below, at the end you must press: **Configure radio** 

| SPIRIT1 DK - Application v2.0.0                                                      |                                                      |                                         |
|--------------------------------------------------------------------------------------|------------------------------------------------------|-----------------------------------------|
|                                                                                      | Registers table                                      |                                         |
|                                                                                      | Address<br>> 0x01                                    | Register<br>ANA_FUNC_CONF[0]            |
| Radio setting<br>Frequency base Data rate Frequency deviation Channel filter Test RF | ▷ 0x02 ▷ 0x03 ▷ 0x04                                 | GPIO3_CONF<br>GPIO2_CONF                |
| 867.999931 MHz 38.433 kbps 19.836 kHz 102.115 kHz TX CW START                        | <ul> <li>0x04</li> <li>0x05</li> <li>0x06</li> </ul> | GPIO1_CONF<br>GPIO0_CONF<br>MCU_CK_CONF |
| Modulation Output power TX PN9 START                                                 | ▷ 0x07▷ 0x08                                         | IF_OFFSET_ANA<br>SYNT3                  |
| 2-GFSK1 V 0 dBm RADIO                                                                | ▷ 0x09▷ 0x0A                                         | SYNT2<br>SYNT1<br>SYNT0                 |
| Packet setting / Transmission Test / Low Level Command                               | ▷ 0x0C<br>▷ 0x0D                                     | CH_SPACE<br>IF_OFFSET_DIG               |

On one SIRIT1\_Kit (in my case COM103) choose:

- Transmission Test
- RX
- Low power

|                   | dana                        |              |                      |                      | Registers tab | ble              |              |         |
|-------------------|-----------------------------|--------------|----------------------|----------------------|---------------|------------------|--------------|---------|
| (105 ·            | Close                       |              |                      | <<                   | Address       | Register         | Value        | Default |
|                   |                             |              |                      |                      | ▷ 0x01        | ANA_FUNC_CONF[0] | 0xC0         | 0xC0    |
| adio setting      |                             |              |                      |                      | ▷ 0x02        | GPIO3_CONF       | 0xA2         | 0xA2    |
|                   | Data rata Ero               | nuoneu deu   | intion Channel Alter | Tect DE              | ▷ 0x03        | GPIO2_CONF       | 0xA2         | 0xA2    |
| equency base      | Data fate fire              | queriey de t | Charmer nite         | 100010               | ▷ 0x04        | GPIO1_CONF       | 0xA2         | 0xA2    |
| 867.999931 MH     | iz 38.433 kbps 1            | 19.836       | kHz 102.115          | kHz (Tructure Trant) | ▷ 0x05        | GPIO0_CONF       | A0x0         | Ox0A    |
|                   |                             |              |                      | TX CW START          | ▷ 0x06        | MCU_CK_CONF      | 0x00         | 0x00    |
|                   | Output power                |              |                      | TH PHO START         | ▷ 0x07        | IF_OFFSET_ANA    | 0x36         | 0xA3    |
| Modulation        | Norm                        | al 🔻         | CONETCUP             | TX PN9 START         | ▷ 0x08        | SYNT3            | 0x26         | 0x0C    |
| 2-GFSK1 -         | 0 🤤 dBm 🔄                   |              | RADIO                |                      | ▷ 0x09        | SYNT2            | 0x82         | 0x84    |
|                   | M.                          | AX power     |                      |                      | Þ 0x0A        | SYNT1            | 0x7F         | 0xEC    |
|                   |                             |              |                      |                      | ▷ 0x0B        | SYNTO            | 0x71         | 0x51    |
| ket setting 🔪 Tra | ansmission Test 🔰 Low Level | Command      | )                    |                      | ▷ 0x0C        | CH_SPACE         | 0x01         | 0xFC    |
|                   |                             |              |                      |                      | ▷ 0x0D        | IF_OFFSET_DIG    | 0xAC         | 0xA3    |
| х тх              |                             |              | Tota                 | 10                   | ▷ 0x10        | PA_POWER[8]      | 0x17         | 0x03    |
|                   |                             |              | pad                  | ets 10 💌             | ▷ 0x11        | PA_POWER[7]      | 0x0E         | 0x0E    |
| Test indicator    |                             |              | Ref                  | 500 Am               | ▷ 0x12        | PA_POWER[6]      | 0x1A         | 0x1A    |
| Packet received   | Packet discarded PER [%]    | RSSI [dBn    | ] time               | 300 🗸 🖬              | ▷ 0x13        | PA_POWER[5]      | 0x25         | 0x25    |
| 10                |                             | 20.5         | Sense                | HEX  ASCTI           | ▷ 0x14        | PA_POWER[4]      | 0x35         | 0x35    |
| 10                | 0.0                         | -29.5        | RSSI                 |                      | ▷ 0x15        | PA_POWER[3]      | 0x40         | 0x40    |
|                   |                             | _            |                      |                      | P 0x16        | PA_POWER[2]      | 0x4E         | 0x4E    |
| X timeout 100     | 🗘 ms RSSI -130 🗘            | Pay          | load 18 🗘            |                      | P 0x17        | PA_POWER[1]      | 0000         | 00x00   |
|                   | threshold [dBm]             | len          | th bytes             | .OW START            | 0x18          | PA_POWER[0]      | 0x07         | 0x07    |
|                   |                             |              |                      | oower                | D OXIA        | MODI             | 0.95         | 0x85    |
| formation about t | he test                     |              |                      |                      | D OX16        | MOD0             | UXIA<br>Ov45 | 0x07    |
| There also        | 1-d-                        | DCCI         | Data Databased       |                      | D OXIC        | CHEIT            | 0,45         | 0x45    |
| time stamp        | Into                        | KSSI         | Data Received        |                      | D OXID        | AEC2             | 0,15         | 0x25    |
| 00:18:57.60       | Packet received (18 bytes)  | -30.0        | STMicroelectronics   |                      | D 0x12        | AFC2             | 0xC8         | 0x00    |
| 00:18:58.10       | Packet received (18 bytes)  | -29.5        | STMicroelectronics   |                      | D 0x22        | PSSI TH          | 0x24         | 0x24    |
| 00:18:58.60       | Packet received (18 bytes)  | -29.5        | STMicroelectronics   |                      | D 0x23        | CLOCKPEC         | 0x58         | 0x58    |
| 00:18:59.10       | Packet received (18 bytes)  | -29.5        | STMicroelectronics   | Ξ.                   | ≥ 0x26        | AGCCTRIO         | 0x84         | 0x84    |
| 00-19-59-60       | Packet received (19 buter)  | 20.5         | STMicroelectropics   |                      | ▷ 0x30        | PCKTCTR14        | 0x00         | 0x00    |
| 00.10.39.00       | Packet received (10 bytes)  | -23.3        | Similardelectronics  |                      | ▷ 0x31        | PCKTCTRI3        | 0x07         | 0x00    |
| 00:19:00.10       | Packet received (16 bytes)  | -29.5        | Simicroelectronics   | -                    | ▷ 0x32        | PCKTCTRL2        | 0x3F         | 0x1E    |
| 0 00:19:00.60     | Packet received (18 bytes)  | -29.5        | STMicroelectronics   |                      | ▷ 0x33        | PCKTCTRL1        | 0x30         | 0x20    |
|                   |                             |              |                      | P                    | 1.0.04        | DOUTH CAM        | 0-00         | 0.00    |
| (                 |                             |              |                      |                      | P 0X34        | PCKILENI         | 0,00         | UXUU    |

On the other SIRIT1\_Kit (in my case COM104) choose: • Transmission Test

- TΧ ٠
- Low power •

| 104 Close                                                        | <       |                        |       |         |
|------------------------------------------------------------------|---------|------------------------|-------|---------|
|                                                                  | Address | Register               | Value | Default |
|                                                                  | ▷ 0x01  | ANA_FUNC_CONF[0]       | 0xC0  | 0xC0    |
| io setting                                                       | ▷ 0x02  | GPIO3_CONF             | 0xA2  | 0xA2    |
| quency base Data rate Frequency deviation Channel filter Test RF | > 0x03  | GPIO2_CONF             | UXA2  | 0xA2    |
| 19.836 up 102.115 up                                             | 0x04    | GPIOI_CONF             | 0xA2  | 0xA2    |
| 107.999912 MHZ COLOGO KDPS KHZ KHZ KHZ TX CW START               | > 0x05  | MCILICK CONF           | 0,00  | 0,00    |
|                                                                  | ≥ 0x07  | IF OFFSET ANA          | 0x36  | 0xA3    |
| Indulation Output power Normal TX PN9 START                      | ▷ 0x08  | SYNT3                  | 0x26  | 0x0C    |
| 2-GFSK1 V 0 dBm CONFIGURE                                        | ▷ 0x09  | SYNT2                  | 0x82  | 0x84    |
| MAX power                                                        | ⊳ 0x0A  | SYNT1                  | 0x82  | 0xEC    |
|                                                                  | ⊳ 0x0B  | SYNTO                  | 0x29  | 0x51    |
| et setting \ Transmission Test / Low Level Command \             | ▷ 0x0C  | CH_SPACE               | 0x01  | 0xFC    |
|                                                                  | > 0x0D  | IF_OFFSET_DIG          | 0xAC  | 0xA3    |
| Total 10 🗘                                                       | 0x10    | PA_POWER[8]            | UX17  | 0x05    |
| Data                                                             | > 0x12  | PA_POWER[/]            | 0x14  | 0x1.6   |
| Packet 6 661 mc timer 500 ms                                     | > 0x13  | PA POWERISI            | 0x25  | 0x25    |
| Payload duration duration                                        | ▷ 0x14  | PA POWER[4]            | 0x35  | 0x35    |
| ength 18 🕏 bytes Random 🔿 HEX 💿 ASCII                            | ▷ 0x15  | PA_POWER[3]            | 0x40  | 0x40    |
|                                                                  | ▷ 0x16  | PA_POWER[2]            | 0x4E  | 0x4E    |
| STMicroelectronics                                               | ▷ 0x17  | PA_POWER[1]            | 0x00  | 0x00    |
| LOW                                                              | ▷ 0x18  | PA_POWER[0]            | 0x07  | 0x07    |
| power                                                            | > 0x1A  | MOD1                   | 0x93  | 0x83    |
| ormation about the test                                          | D 0x16  | EDEVO                  | OVIE  | 0x07    |
| Time stamp Info                                                  | > 0x1D  | CHEIT                  | 0x13  | 0x23    |
| 00-19-57 59 Design sent                                          | ▷ 0x1E  | AFC2                   | 0xC8  | 0xc8    |
| 00:18:57:58 Packet sent                                          | ▷ 0x21  | RSSI_FLT               | 0xE3  | 0xE3    |
| UU:10:D0.10 Packet sent                                          | ▷ 0x22  | RSSI_TH                | 0x24  | 0x24    |
| 00:18:58.60 Packet sent                                          | ▷ 0x23  | CLOCKREC               | 0x58  | 0x58    |
| 00:18:59.10 Packet sent                                          | ▷ 0x26  | AGCCTRL0               | 0x8A  | 0x8A    |
| 00:18:59.60 Packet sent                                          | ▷ 0x30  | PCKICTRL4              | 0x00  | 0x00    |
| 00:19:00.10 Packet sent                                          | P 0x31  | PCKICIRES              | 0x07  | 0x00    |
| 00:19:00.60 Packet sent                                          | D 0x33  | PCNICIRL2<br>DCVTCTD11 | 0x30  | 0x1E    |
| h                                                                | > 0x34  | PCKTI EN1              | 0,00  | 0x00    |
| V Automatic scrolling                                            | ▷ 0x35  | PCKTLENO               | 0x14  | 0x14    |

Now if you press, on both the GUI, the **START** button, you must see the result of the test. See above the box named: Information about the test

Click here to go on top

\_\_\_\_\_

# **Firmware folder**

| Organize ▼ Include in library ▼ Share with ▼ Burn New folder |                                            |                          |                 |  |  |  |  |
|--------------------------------------------------------------|--------------------------------------------|--------------------------|-----------------|--|--|--|--|
| ☆ Favorites                                                  | Name                                       | Date modified            | Туре            |  |  |  |  |
| 🧮 Desktop                                                    | 퉬 Documents                                | 08/05/2015 16:52         | 2 File folder   |  |  |  |  |
| 💱 Dropbox                                                    | Driver                                     | 08/05/2015 16:52         | 2 File folder   |  |  |  |  |
| 🕮 Recent Places                                              | J Firmware                                 | 08/05/2015 16:52         | 2 File folder   |  |  |  |  |
| 〕 Downloads                                                  | 📙 GUI                                      | 08/05/2015 16:52         | 2 File folder   |  |  |  |  |
| 隆 Box Sync                                                   | unins000.dat                               | 08/05/2015 16:52         | 2 DAT File      |  |  |  |  |
|                                                              | 🔂 unins000.exe                             | 08/05/2015 16:51         | 1 Application   |  |  |  |  |
| 潯 Libraries                                                  | WirelessMBus_Application.exe               | 23/02/2015 15:50         | 5 Application   |  |  |  |  |
|                                                              | $\bigvee$                                  |                          |                 |  |  |  |  |
|                                                              |                                            |                          |                 |  |  |  |  |
| Computer +                                                   | OS (C:)  Program Files (x86)  STMicroelect | tronics + SPIRIT1 DK_2.0 | .0 🕨 Firmware 🕨 |  |  |  |  |
|                                                              |                                            |                          |                 |  |  |  |  |
| Organize 🔻 Include in libr                                   | rary ▼ Share with ▼ Burn New fold          | der                      |                 |  |  |  |  |
| 🚖 Favorites                                                  | Name                                       | Date modified            | Туре            |  |  |  |  |
| 🧮 Desktop                                                    | 퉬 Binary                                   | 08/05/2015 16:52         | File folder     |  |  |  |  |
| 😌 Dropbox                                                    | SPIRIT1_Library_Project                    | 08/05/2015 16:52         | File folder     |  |  |  |  |
| 🔚 Recent Places                                              | January STM8L                              | 08/05/2015 16:52         | File folder     |  |  |  |  |
| bownloads                                                    | J STM32L                                   | 08/05/2015 16:52         | File folder     |  |  |  |  |
| Box Sync                                                     |                                            |                          |                 |  |  |  |  |

In the Firmware folder there are this subfolders:

- **Binary** This folder contain a ready to use FW for SPIRIT1 demo board. See below
  - sniffer.hex
  - SPIRIT1\_CLI.hex
  - SPIRIT1\_DK-DFU\_Bootloader.hex
  - SPIRIT1-wmbus\_vcom-meter-169.hex
  - SPIRIT1-wmbus\_vcom-meter-868.hex
  - SPIRIT1-wmbus-gui-169.hex
  - SPIRIT1-wmbus-gui-868.hex

• **SPIRIT1\_Library\_Project** – This folder contain examples for SPIRIT1 ready to use for **IAR** compiler.

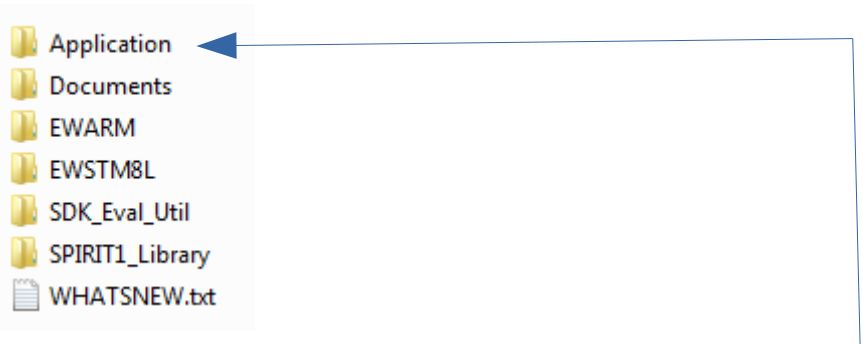

 Explain in details all folders is too long, so I prefer to highlight some important folders.

NOTE: For using the examples present in the SPIRIT\_Library\_Project folder is necessary copy the entire folder in a new position, for example in <u>C:\</u>
 In the folder:

C:\Program Files (x86)\STMicroelectronics\SPIRIT1
 DK 2.0.0\Eirmutero\SPIRIT4\_Library\_Project\Applie

*DK\_2.0.0\Firmware\SPIRIT1\_Library\_Project\Application\examples* there are a loot of examples, see below.

| Computer +           | OS (C) Program Files (x                 | 36) • STMicroelectronics • SPIR     | T1 DK 2.0.0 Firmware     | •                       | Search Eirmware                                           |                                 |                           |                   |        |
|----------------------|-----------------------------------------|-------------------------------------|--------------------------|-------------------------|-----------------------------------------------------------|---------------------------------|---------------------------|-------------------|--------|
| Organize 🔻 📜 Open    | Include in library - Shi                | are with 🔻 Burn New fold            | ler                      |                         | 8≣ ▼ [                                                    |                                 |                           |                   |        |
| - Eavoriter          | Name                                    | Date modif                          | ied Type                 | Size                    |                                                           |                                 |                           |                   |        |
| Desktop              | Binary                                  | 08/05/2015                          | 16:52 File folder        |                         |                                                           |                                 |                           |                   |        |
| Controp Dropbox      | SPIRIT1 Library Project                 | ct 08/05/2015                       | 16:52 File folder        |                         |                                                           |                                 |                           |                   |        |
| Secent Places        | STM8L                                   | 08/05/2015                          | 16:52 File folder        |                         |                                                           |                                 |                           |                   |        |
| 🚺 Downloads          | Ja STM32L                               | 08/05/2015                          | 16:52 File folder        |                         |                                                           |                                 |                           |                   |        |
| 😋 🔍 🗢 🕌 « OS (C:) 1  | <ul> <li>Program Files (x86)</li> </ul> | /licroelectronics ► SPIRIT1 DK_2.0. | 0 ▶ Firmware ▶ SPIRIT:   | 1_Library_Project →     |                                                           |                                 |                           |                   |        |
| Organize  Include in | n library   Share with                  | Burn New folder                     |                          |                         |                                                           |                                 |                           |                   |        |
| ☆ Favorites          |                                         |                                     |                          |                         |                                                           |                                 |                           |                   |        |
| Dronboy              | Application     Documents               | 🔾 🔾 🗢 📕 « Program File              | s (x86) 🕨 STMicroelectro | nics + SPIRIT1 DK_2.0.0 | <ul> <li>Firmware &gt; SPIRIT1_Library_Project</li> </ul> | <ul> <li>Application</li> </ul> | c                         |                   |        |
| Secent Places        | EWARM                                   |                                     | <b>CI</b>                | D N (1)                 |                                                           |                                 |                           |                   |        |
| Downloads            |                                         | Organize   Include in lib           | rary • Share with •      | Burn New folder         |                                                           |                                 |                           |                   |        |
| Box Sync             | SDK Eval Util                           | 🔶 Favorites                         | Name                     |                         | Date modified Type                                        | Size                            |                           |                   |        |
|                      | SPIRIT1 Library                         | E Desktop                           | examples                 |                         | 08/05/2015 16:52 File folder                              |                                 |                           |                   |        |
| 🔚 Libraries          | WHATSNEW.txt                            | 😌 Dropbox                           | in runtime               |                         | 08/05/2015 16:52 File folder                              |                                 |                           |                   |        |
|                      |                                         | 🔚 Recent Places                     | SDK_Common.h             |                         | 23/02/2015 15:56 H File                                   |                                 |                           |                   |        |
| SPIRIT1_Library_Pr   | roject Date modified: 08/05/.           | 🚺 Downloads                         | SDK_Configuratio         | n_Common.h              | 23/02/2015 15:56 H File                                   | •                               |                           |                   |        |
| File folder          |                                         | No Sync                             | STM8L_Common             | .h                      | 23/02/2015 15:56 H File                                   | V                               |                           |                   |        |
| ~                    |                                         |                                     | stm8l15x_conf.h          |                         |                                                           | -                               |                           |                   |        |
|                      |                                         | 🕽 Libraries                         | stm8l15x_it.c            |                         |                                                           |                                 |                           |                   |        |
|                      |                                         | Documents                           | stm8l15x_it.h            | 🔾 🗢 🖉 🖉 🖉 STN           | ficroelectronics + SPIRIT1 DK_2.0.0 +                     | Firmware +                      | SPIRIT1_Library_Project + | Application + exi | amples |
|                      |                                         | 🌙 Music                             | stm32l1xx_conf.h         |                         |                                                           |                                 |                           |                   |        |
|                      |                                         | Pictures                            | 🛃 stm32l1xx_it.c         | Organize 🔻 Incli        | ide in library   Share with                               | Burn Ne                         | ew folder                 |                   |        |
|                      |                                         | 😽 Videos                            | stm32l1xx_it.h           | 👉 Favorites             | Name                                                      |                                 | Date modified             | Туре              |        |
|                      |                                         |                                     |                          | Desktop                 | BasicGeneric                                              |                                 | 08/05/2015 16:52          | File folder       |        |
|                      |                                         |                                     |                          | Cronbox                 |                                                           |                                 | 08/05/2015 16:52          | File folder       |        |
|                      |                                         |                                     |                          | Recent Places           | EncryptionGeneric                                         |                                 | 08/05/2015 16:52          | File folder       |        |
|                      |                                         |                                     |                          | Downloads               | FifoHandler                                               |                                 | 08/05/2015 16:52          | File folder       |        |
|                      |                                         |                                     |                          | Box Sync                | LdcrGeneric                                               |                                 | 08/05/2015 16:52          | File folder       |        |
|                      |                                         |                                     |                          |                         | PingPong                                                  |                                 | 08/05/2015 16:52          | File folder       |        |
|                      |                                         |                                     |                          | 📜 Libraries             | Spiff                                                     |                                 | 08/05/2015 16:52          | File folder       |        |
|                      |                                         |                                     |                          | Documents               | STackGeneric                                              |                                 | 08/05/2015 16:52          | File folder       |        |
|                      |                                         |                                     |                          | A Music                 | Stackl In                                                 |                                 | 08/05/2015 16:52          | File folder       |        |
|                      |                                         |                                     |                          |                         | JUSCICLID                                                 |                                 | 00/03/2013 10.32          | inc ioluel        |        |

The examples are ready for compile for **STM8L** and **STM32L**. For see how to use the **BasicGeneric** example see my explanation: How to use the example A/B (simple Tx/Rx example) using the SPIRIT1\_SDK\_ver2.0 and IAR 32KFree

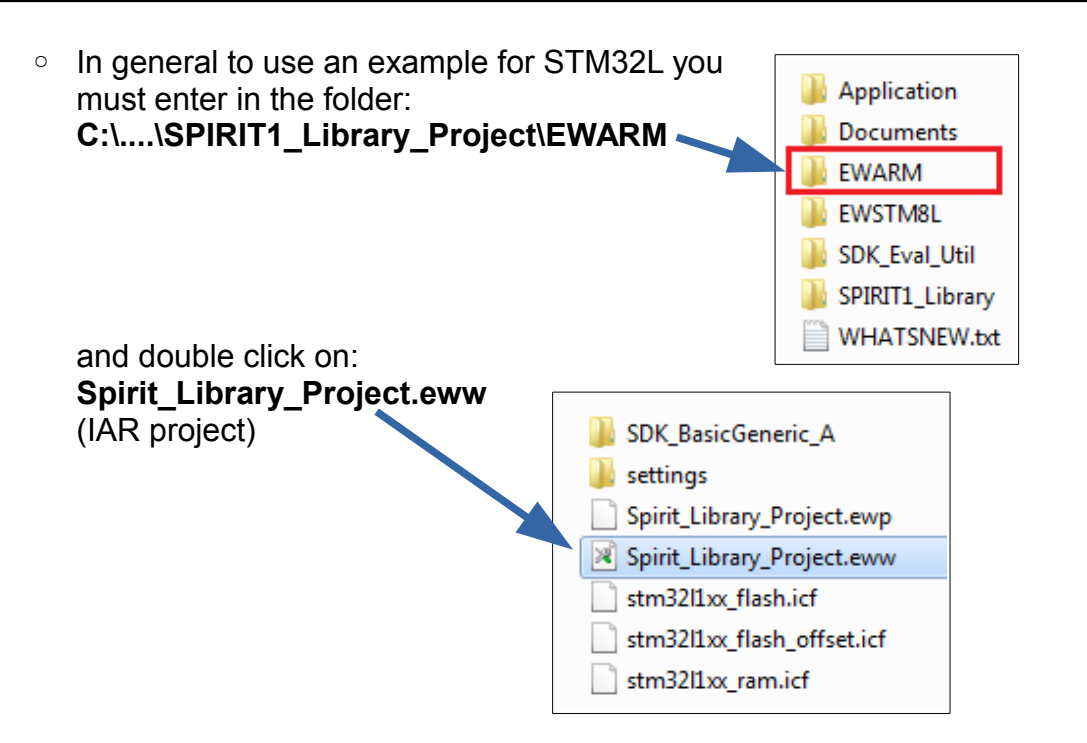

After this you must see something like below.

| 🖼 🖬 🍯 🕺 🖿 💼 🗳 🖓                            |            |    |   | - < 🏷 | St 🔀 🛛 | 5 D 🖡 | > •> • | ) 📴 🗗 | 🕭 🕭 | 3 |
|--------------------------------------------|------------|----|---|-------|--------|-------|--------|-------|-----|---|
| rkspace                                    |            |    | > |       |        |       |        |       |     |   |
| DK_BasicGeneric_A                          |            |    | • |       |        |       |        |       |     |   |
| Files                                      | <b>8</b> 2 | B. | * |       |        |       |        |       |     |   |
| 🛙 🗇 Spirit Library Project - SDK BasicGene | ri 🗸       |    |   |       |        |       |        |       |     |   |
| - E C Runtime                              |            | *  |   |       |        |       |        |       |     |   |
| —⊕ 🗀 SDK Eval                              |            | *  |   |       |        |       |        |       |     |   |
| - I DK_Eval_VC                             |            | *  |   |       |        |       |        |       |     |   |
| —⊞ 🔁 SPIRIT1_Libraries                     |            | *  |   |       |        |       |        |       |     |   |
|                                            |            | *  |   |       |        |       |        |       |     |   |
| —⊞ 🔁 STM32L1xx_StdPeriph_Lib               |            | *  |   |       |        |       |        |       |     |   |
| ——————————————————————————————————————     |            |    |   |       |        |       |        |       |     |   |
| HeadMe                                     |            |    |   |       |        |       |        |       |     |   |
|                                            |            | *  |   |       |        |       |        |       |     |   |
| - 🕅 SDK_BasicGeneric_B.c                   |            |    |   |       |        |       |        |       |     |   |
|                                            |            |    |   |       |        |       |        |       |     |   |
| - 🖳 SDK_Csma_A.c                           |            |    |   |       |        |       |        |       |     |   |
| 🛏 🕅 SDK_Csma_B.c                           |            |    | Ξ |       |        |       |        |       |     |   |
|                                            |            |    |   |       |        |       |        |       |     |   |
| 🕅 SDK_Encryption_A.c                       |            |    |   |       |        |       |        |       |     |   |
|                                            |            |    |   |       |        |       |        |       |     |   |
| 🔀 SDK_FifoHandler_A.c                      |            |    |   |       |        |       |        |       |     |   |
|                                            |            |    |   |       |        |       |        |       |     |   |
| - 🕅 SDK_LDCR_A.c                           |            |    |   |       |        |       |        |       |     |   |
|                                            |            |    |   |       |        |       |        |       |     |   |
| 📙 — 🕅 SDK_PingPong_A.c                     |            |    |   |       |        |       |        |       |     |   |
| ├── 🕅 SDK_PingPong_B.c                     |            |    |   |       |        |       |        |       |     |   |
| - SDK_Sniff_A.c                            |            |    |   |       |        |       |        |       |     |   |
| - SDK_Sniff_B.c                            |            |    |   |       |        |       |        |       |     |   |
|                                            |            |    |   |       |        |       |        |       |     |   |
|                                            |            |    |   |       |        |       |        |       |     |   |
|                                            |            |    |   |       |        |       |        |       |     |   |
| H SDK_StackLlp_B.c                         |            |    |   |       |        |       |        |       |     |   |
| - SDK_WMbusStd_A.c                         |            |    |   |       |        |       |        |       |     |   |
| ├── 💹 SDK_WMbusStd_B.c                     |            |    |   |       |        |       |        |       |     |   |
| ⊢⊞ 🖸 SPIRIT_SDK_Util.c                     |            | *  | - |       |        |       |        |       |     |   |

In the red box there are all the examples ready to use on **SPIRIT1 evaboards**. Of course, you must include a single example at a time. For see how to include or exclude an example <u>see this tutorial</u> at <u>pg.4</u> (*Select (include) and deselect (exclude) the file from IAR project*)

- **EWSTM8L** This folder is similar to the EWRAM but for **STM8L**
- **SDK\_Eval\_Util** This folder contain src files and inc files for SPIRIT1 evaboard
- SPIRIT1\_Library This folder contain src files and inc files for SPIRIT1
- WHATSNEW.txt This file explain the main changes of the last SPIRIT1 library
- STM8L Contain the SDK, Library and WMBUS files for STM8L

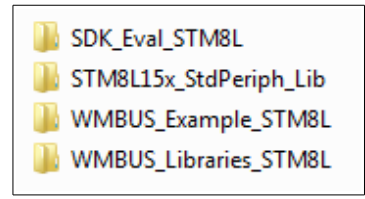

• STM32L – Contain the DFU, SDK, Library, WMBUS, etc files for STM32L

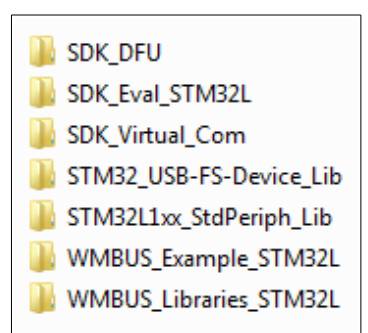

# RN0095 - SPIRIT1 development kit (or EvaBoard)

The RN0095 lists the changes, new features, and recent corrections in release 2.0.0 of the SPIRIT1 development kit. This release note also provides information on the hardware and microcontrollers supported by the current kit and it gives the known problems and limitations. Finally, this document traces the updates made to each previous release of the SPIRIT 1 development kit.

The **RN0095** is in the folder:

- C:\Program Files (x86)\STMicroelectronics\SPIRIT1
  - DK\_2.0.0\Documents\SPIRIT1\DevKit

and is named: DM00147497, see below the red arrow.

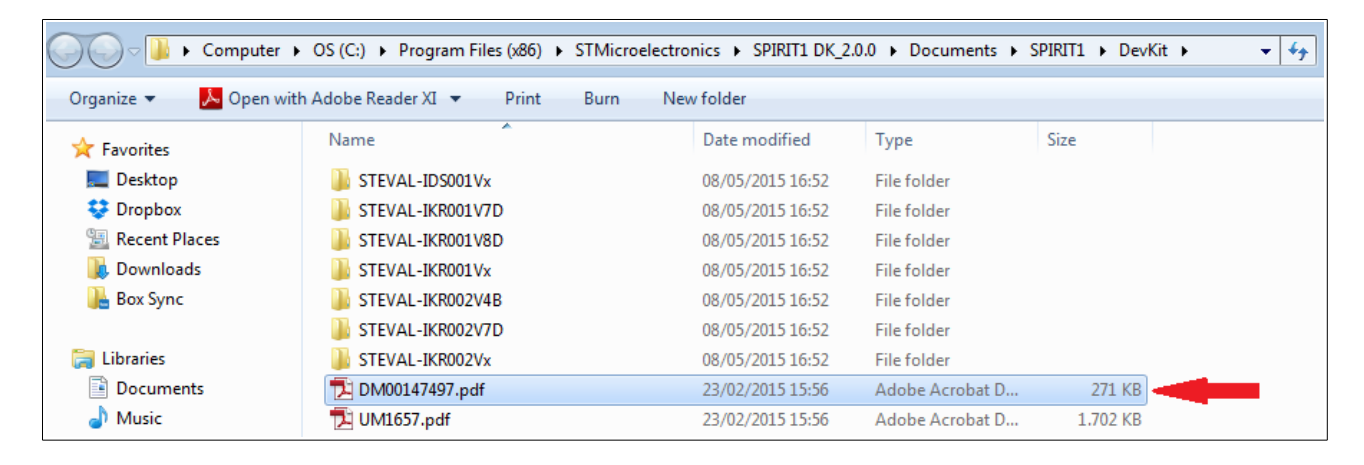

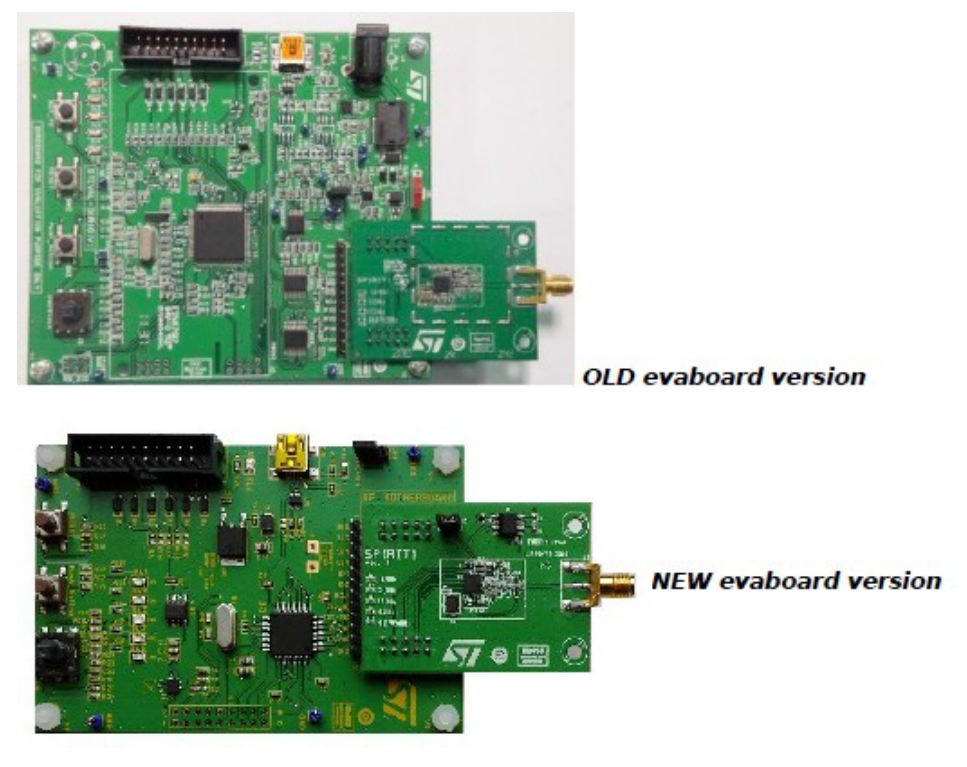

# UM1657 - User manual

UM1657 is SPIRIT1 development kit graphical user interface (SPIRIT1 DK - **GUI**) which allows checking the SPIRIT1 main performance and easily measure parameters such as sensitivity, output power and main features of the SPIRIT1.

It also contains **SPIRIT1 firmware libraries** for **STM32L** and **STM8L** to allow development of SPIRIT1 applications.

In addition, it contains a **Wireless M-BUS library** with documentation and example applications to allow development of Wireless M-BUS application based on the SPIRIT1.

UM1657 is in the folder:

 C:\Program Files (x86)\STMicroelectronics\SPIRIT1 DK\_2.0.0\Documents\SPIRIT1\DevKit see below the red arrow.

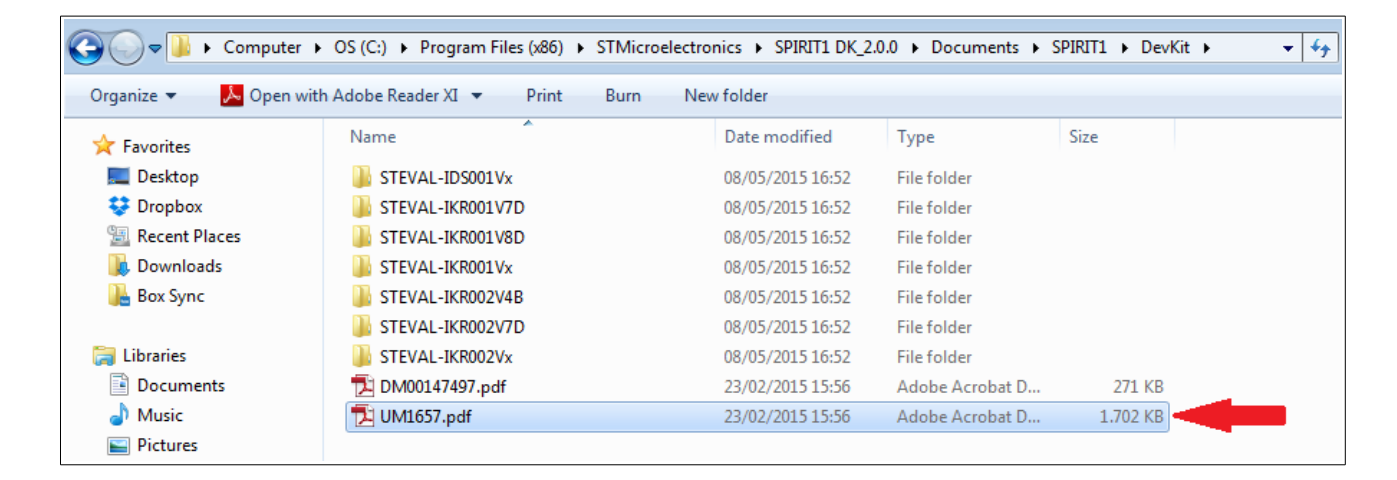

# SPIRIT1 DevKit

In the folder:

- C:\Program Files (x86)\STMicroelectronics\SPIRIT1
  - DK\_2.0.0\Documents\SPIRIT1\DevKit

there are the complete doc regarding the SPIRIT1 development kit.

For the last release of this kit go <u>here</u> and select **ALL**, see below.

| 5                      | life.a           | ugmented              |                   |                                  |           |         | Search<br>Part No. | umber/ Keyword 🔿 Cross Reference |
|------------------------|------------------|-----------------------|-------------------|----------------------------------|-----------|---------|--------------------|----------------------------------|
| Home                   | Products         | Applications          | Support           | Sample & Buy                     | About     | Contact | My ST Login        | Q Parametric Search              |
| <u>Home</u> > <u>S</u> | ense & Power and | Automotive Products > | Wireless Connecti | ivity > <u>Sub 1GHz RF ICs</u> : | > SPIRIT1 |         | ۲                  | Save to MyST 🖻 Share 📑 Print     |
| Quick Vi               | ew Desig         | n Resources           | Sample & B        | uy All                           |           |         |                    |                                  |
| SPIRIT1<br>• Active    | Low data ra      | te, low power \$      | Sub 1GHz tr       | ransceiver                       |           |         |                    |                                  |

Scroll the page down until the section: **Related Tools and Software** here there are the last doc of evaboards and SW, see below.

| Related Tools and Software |                                                                                   |
|----------------------------|-----------------------------------------------------------------------------------|
| Related Tools and Softwa   | ire                                                                               |
| Part Number                | Description                                                                       |
| STEVAL-IKR001V2            | SPIRIT1 - Low Data Rate Transceiver - 315 MHz - FULL KIT                          |
| STEVAL-IKR002V4B           | SPIRIT1 - low data rate transceiver - 868 MHz - DAUGHTER BOARD - integrated balun |
| STEVAL-IKR002V7D           | SPIRIT1 - Low Data Rate Transceiver - 169 MHz - DAUGHTER BOARD - range extender   |
| STEVAL-IKR002V5D           | SPIRIT1 - Low Data Rate Transceiver - 915 MHz - DAUGHTER BOARD                    |
| STEVAL-IKR001V2D           | SPIRIT1 - Low Data Rate Transceiver - 315 MHz - DAUGHTER BOARD                    |
| STEVAL-IKR002V4D           | SPIRIT1 - Low Data Rate Transceiver - 868 MHz - DAUGHTER BOARD                    |
| STEVAL-IKR002V3D           | SPIRIT1 - Low Data Rate Transceiver - 433 MHz - DAUGHTER BOARD                    |
| STEVAL-IKR002V2D           | SPIRIT1 - Low Data Rate Transceiver - 315 MHz - DAUGHTER BOARD                    |
| STEVAL-IKR002V1D           | SPIRIT1 - Low Data Rate Transceiver - 169 MHz - DAUGHTER BOARD                    |
| 100001/5                   | 915 MHz - FULL KIT                                                                |

# SPIRIT1 Low Level API

The SPIRIT1 Low Level API manual is in the folder:

- C:\Program Files (x86)\STMicroelectronics\SPIRIT1
- DK\_2.0.0\Documents\SPIRIT1\Firmware\_Library

This firmware provides a set of APIs to manage the Spirit device using the Spirit Development Kit Eval motherboard and a Virtual Com port driver.

This document provides a description of Spirit Low Level APIs from a general point of view and a more detailed view of the Spirit1\_Libraries.

To have more details the user should consult the **doxygen** documentation available in the **.chm** file, see in the folders below:

- C:\Program Files (x86)\STMicroelectronics\SPIRIT1 DK\_2.0.0\Documents\Firmware\_Docs
- C:\Program Files (x86)\STMicroelectronics\SPIRIT1
   DK\_2.0.0\Documents\SPIRIT1\Firmware\_Library
- C:\Program Files (x86)\STMicroelectronics\SPIRIT1 DK\_2.0.0\Firmware\SPIRIT1\_Library\_Project\Documents